操作マニュアル

## 5. 承認依頼先変更

(1) 承認者を変更する<承認依頼先変更(割引・担保)> ①管理からプルダウンし、回付の[承認依頼先変更(割引・担保)]を選択します。

|                            |                                 |                    |                            |           | - 🗆              | $\times$  |
|----------------------------|---------------------------------|--------------------|----------------------------|-----------|------------------|-----------|
|                            |                                 |                    |                            | ▼ 戊 検索    |                  | - م       |
|                            | ut <u>Stationへ</u> 文字の大<br>標準 : | まさ<br><u>拡大</u> サ・ | - ビス管理者さま                  | 支払企業メニ    | <u>ー</u><br>ログア: | <b>ント</b> |
| 債権者メニュー                    | 状況一覧・お知らせ                       | 申請                 | 承認                         | 照会        | 管理               |           |
| ■状況一覧・お知らせ                 |                                 | 回付                 |                            | 利用者情報     |                  |           |
| 承認・承諾状況                    |                                 | 申請 承認依             | 頼先変更                       | 利用者情報     | 照会               |           |
| 承認者は内容をご確認の上、ご回答をお願いいたします。 |                                 | 内台 承認依認            | 頼先変更(割引・担                  | 保)利用 -    | 三申込              |           |
| 承認依賴全                      | 部見る(除く割引・担保)                    | 承認残高証明             | ŧ                          | 利用者情報     | 変更申込書再作          | 作成        |
| 承認依頼はありません。                |                                 | 新規                 |                            | —— 利用制限·  | 解約               |           |
|                            |                                 | 変更                 |                            | <br>ユーザ情報 |                  |           |
| 承諾依賴                       | <u>全部見る</u>                     | 取消                 |                            | 権限登録      |                  |           |
| 承諾依頼はありません。                |                                 | 残高証                | 明書登録内容照会                   | 権限照会・     | 削除・変更            |           |
|                            |                                 |                    |                            | メール通知     | 先登録・変更           | ĩ         |
|                            |                                 |                    |                            | 取引先事前登    | 録                |           |
| お知らせれ路                     |                                 |                    | 世知内容(各種申請の)結<br>2020/02/07 | ₩// 画面登録  |                  |           |
| 5/m <sup>2</sup> U.4+U.+   |                                 | -                  | NEW 2020/02/07 発生目         | こ録が<br>   | 'ップロード登          | ŧ録        |
| の知らせばめりま                   | <b>せん。</b>                      |                    | NEW 10:23 9211             |           | ・変更              | _         |
| <                          | 両面操作のお門台                        | +++ • 0120_456_11  | nen 10-22 9818             | 登録結果照     | 会                |           |
|                            |                                 | - • 0120-400-11    |                            |           |                  |           |
|                            |                                 |                    |                            |           | <b>a</b> 100%    | · •       |

#### ②検索条件(任意)を入力し、[検索]ボタンを押します。

| ●         ●         ●         ●         ●         ●         ●         ●         ●         ●         ●         ●         ●         ●         ●         ●         ●         ●         ●         ●         ●         ●         ●         ●         ●         ●         ●         ●         ●         ●         ●         ●         ●         ●         ●         ●         ●         ●         ●         ●         ●         ●         ●         ●         ●         ●         ●         ●         ●         ●         ●         ●         ●         ●         ●         ●         ●         ●         ●         ●         ●         ●         ●         ●         ●         ●         ●         ●         ●         ●         ●         ●         ●         ●         ●         ●         ●         ●         ●         ●         ●         ●         ●         ●         ●         ●         ●         ●         ●         ●         ●         ●         ●         ●         ●         ●         ●         ●         ●         ●         ●         ●         ●         ●         ●         ●         ●                                                                                                            |                |                     |                        |                                 |                                |                               |                  |     |           | _                |             | ~    |
|----------------------------------------------------------------------------------------------------|----------------|---------------------|------------------------|---------------------------------|--------------------------------|-------------------------------|------------------|-----|-----------|------------------|-------------|------|
| 文字の大きさ<br>のハレブ     サービス管理者さま     文払企業メニュー     ログアウト       権者メニュー     状況一覧・お知らせ     申請     承認     照会     管理       検索     産根     確認     完了       株式     変担     確認     完了       株式     修業     産根     確認     完了       株式     修業     産根     確認     完了       株式     修業     小レブ     (株式)     ペニ・20050       株式     修業     (株式)     ペニ・20050       株式     (株式)     (株式)     (株式)       株式     (株式)     (株式)     (株式)       (小)     (株式)     (日)     (株式)       (小)     (日)     (日)     (日)       (本)     (日)     (日)     (日)       (小)     (日)     (日)     (日)       (小)     (日)     (日)     (日)       (秋田)     (日)     (日)     (日)       (秋田)     (日)     (日)     (日)       (日)     (日)     (日)     (日)       (日)     (日)     (日)     (日)       (日)     (日)     (日)     (日)       (日)     (日)     (日)     (日)       (日)     (日)     (日)     (日)       (日)     (日)     (日)     (日)       (日)                                                                                                    | <b>]</b> )     | http://10.200.200   | 2/DEN/MENU_MEN         | U.do                            |                                |                               |                  | - Ç | 検索        |                  |             | p.   |
| 推着メニュー                                                                                                    | でん             | さい STATIO           | N O                    | <u>114SalutStation/<br/>ヘルプ</u> | <ul> <li>文字の<br/>標準</li> </ul> | 大きさ<br>拡大                     | サービス管理者さま        |     | 支払企業メ     |                  | ログア         | ウト   |
| 検索         選択         確認         完了           K認依頼先変更(記月・担保)/検索                                                                                                    <                                                                                                    | 責権者メ           | <b>-</b>            |                        | 状況一                             | 覧・お知らせ                         | 申請                            | 承認               |     | 照会        |                  | 管理          |      |
| A 認依頼先変更(割・担保)/検索        A 認依頼先変更(割・担保)/検索        A 認 K 類 / 本 2 × 2 * 10         A 認 K 類 / 本 2 × 2 * 10         A 認 K 類 / 本 2 × 2 * 10         A 認 K 類 / 本 2 × 2 * 10         A 認 K 類 / 本 2 × 2 * 10         A 認 K 教 / *        A 認 K 和 / *        A 認 K 和 /                                                                                                    | 検索             | 選択                  | 確認                     | 完了                              |                                |                               |                  |     |           |                  |             |      |
| Att X 推定し (林樹) ボタン X 押してください。<br>中込種類の「和利 申込」の場合は、 割利 角望日が表示されます。それ以外の場合は空白で表示されます。<br>茶 X 作<br>種類<br>目 (YYYMM00)<br>希望日 (YYYMM00)<br>高計金額 (円)<br>前へ 0 作中 0 ・ 0 作表示 太小<br>平込番号<br>申込番号<br>申込番号<br>申込番号<br>申込番号<br>申込番号<br>申込番号<br>申込番号<br>申込番号<br>中込番号<br>中込番号<br>中込番号<br>中込番号<br>中込番号<br>中込番号<br>中込番号<br>中込番号<br>中込番号<br>中込番号<br>中込番号<br>中込番号<br>中込番号<br>中込番号<br>中込番号<br>(円)<br>前へ 0 作中 0 ・ 0 作表示 太小                                                                                                    | 承認依            | 瀬先変更(割              | 引・担保) /                | ⁄検索                             |                                |                               |                  |     |           |                  | <u>~-90</u> | DED刷 |
| 22回復400 <sup>-1</sup> 割約14-201 00-8a1at、割約14-201 05-01 (1 2 5 ° C1 (2 / 100-8a1a 2 E1 C 100-10 (1 2 5 ° C1 (2 / 100-8a1a 2 E1 C 100-10))                                                                                                    | 条件を指           | 定し、[検索]ボタン          | を押してください。<br>会け、割引希望白松 | *                               | いめの根金は安                        | ウズキニナわます                      |                  |     |           |                  |             |      |
| 第条件       推進     甲込善号       日 (YYYYM00)     手续扰况       承望日 (YYYYM00)     手续扰况       前へ     0 件中 0 - 0 件表示       款     甲込番号       中込番号     取送情望日       合計全額 (円)     前へ                                                                                                    | 中心性相           | (パー語)「中心」 (7)%<br>- | 日は、副外市主日か              | SCI.C11290 C1                   | ux700%ala±                     | Blacksonary                   |                  |     |           |                  |             |      |
| 推測                                                                                                    | · 探染件          | F                   |                        |                                 | (da ) 1. etc.                  |                               |                  |     |           |                  |             |      |
| 第2日(YYYMM00)         100000         100000         100000         100000         100000         100000         100000         100000         100000         100000         100000         100000         100000         100000         100000         100000         100000         100000         100000         100000         100000         100000         100000         100000         100000         100000         100000         100000         100000         100000         100000         100000         100000         100000         100000         100000         100000         100000         100000         100000         100000         100000         100000         100000         100000         100000         100000         100000         100000         100000         100000         100000         100000         100000         100000         100000         100000         100000         100000         100000         100000         100000         100000         100000         100000         100000         100000         100000         100000         100000         100000         100000         100000         100000         100000         100000         100000         100000         100000         100000         100000         100000         1000000         < | △檀親<br>入日 ⟨YYY | (YMMDD)             |                        | ~                               | 中込番<br>手続状:                    | ≂<br>₽                        | 承認待ち             |     |           | 197              |             |      |
| 森結果一覧<br>                                                                                                    | 希望日            | (YYYYMMDD)          |                        | ~                               | 승計 술종                          | ā (円)                         |                  | ~   |           | 1703             | 57          |      |
| RHD本 見                                                                                                    | · 责 纣 里        |                     |                        |                                 |                                |                               |                  |     | 前人们供      | <b>њ</b> П - П ( | ***         | ŕ۵   |
| ・ 申込番号 申込種類 申込日 松気(神聖) 合計(生数 合計金額(円) 手続状況 詳細 変更                                                                                                    | CARGEDING      |                     |                        |                                 |                                |                               |                  |     | <b>10</b> |                  | raon p      | ~ .  |
|                                                                                                    |                |                     |                        |                                 | 8n21_3568[]                    |                               |                  |     |           |                  |             |      |
|                                                                                                    |                | 申込番号                | 申込種類                   | 申込日                             | 取引希望日<br>(注1)                  | 合計件数                          | 合計金額(円)          |     | 手続状況      | 詳細               | 変更          |      |
|                                                                                                    |                | 申込番号                | 申込種類                   | 申込日                             | 取引希望日<br>(注1)                  | 合計件数                          | 合計金額(円)          |     | 手続状況      | 詳細               | 変更          |      |
|                                                                                                    |                | 申込番号                | 申込種類                   | 申込日                             | 取引希望日<br>《注1》                  | 合計件数                          | 合計金額(円)          |     | 手続状況      | 詳細               | 変更          |      |
|                                                                                                    |                | 申込番号                | 申込種類                   | 甲込日                             | 取引希望日<br>(注1)                  | 合計件数                          | 合計金額(円)          |     | 手続状況      | 「「「」「」「」」        | 変更          |      |
|                                                                                                    | •              | 申込蕃号                | 申込種類                   | 申込日                             | 取引希望日<br>(注1)                  | 合計件数                          | 合計金額(円)          |     | 手続状況      | 詳細               | 変更          |      |
|                                                                                                    |                | 申込番号                | 申込種類                   | 申込日                             | 取引希望日<br>(注1)                  | 合計件数                          | 合計金額(円)          |     | 手続状況      | 詳細               | 変更          |      |
|                                                                                                    | 3.             | 申込番号                | 申込種類                   | 申込日                             | 取引希望日<br>(注1)                  | 合計件数                          | 合計金額 (円)         |     | 手続状況      | 詳細               | 変更          |      |
|                                                                                                    | ).             | 甲込番号                | 申込種類                   | 申込日                             | 取引希望日<br>(注1)                  | 合計件数                          | 合計金額(円)          |     | 手続状況      | 詳細               | 変更          |      |
| 画面操作のお問合せ:0120-456-119                                                                                                    | 5.             | 申込番号                | 甲込種制                   | 申込日                             | 取引希望日<br>(注1)<br>画面操作のお問       | 습計件数<br>合 난 : 0120-456        | 合計金額 (円)         |     | 手続状況      | <b>≣羊糸田</b>      | 変更          |      |
| 画面操作のお問合せ:0120-456-119                                                                                                    | 5.             | 申込番号                | 甲込種類                   | 申込日                             | 取り希望日<br>(注1)<br>画面操作のお問       | 습計件数<br>음 <i>단</i> :0120-456- | 合計金額 (円)<br>-119 |     | 手続状況      | 詳細               | 変更          |      |

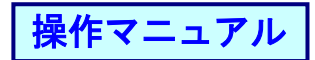

## ③承認者を変更したい明細の[変更]ボタンを押します。

| ・・・・・・・・・・・・・・・・・・・・・・・・・・・・・                                                                                                    |              | ~                               |                  |                               |               |                  |           |                   | - 🗆                         | $\times$ |
|----------------------------------------------------------------------------------------------------|--------------|---------------------------------|------------------|-------------------------------|---------------|------------------|-----------|-------------------|-----------------------------|----------|
| ごんごい STATION       ごういご       文学の大きさ<br>(シハビン       サービス管理場さま       支払企業メニュー       ログアウト         株者メニュー       状況一覧・お知らせ       申請       承認       照会       管理         検索       選択       確認       完了         不認依頼先変更(宮尻)・担保)/検索             小田田田田田田田田田田田田田田田田田田田田田田田田田田田田田田田田田田田田                                                                                                    |              | Attp://10.200.200.2             | /DEN/G_213413_04 | _01_KENSAKU.do                |               |                  |           | ▼ ♂ 検索            |                             | - م      |
| 技況一覧・お知らせ     申請     承認     照会     管理       検察     違根     確認     完了       承認依頼先変更(割引・担保)/検索            本書作為指意し、「推測・ポタンを押してください。            市业確認がすり、プロシージの印刷            建築作者     推測・量            学校常条件               PL26 (YYYMMEO)               検索条件               PL3E (YYYMMEO)              検索結果              (21) (YYMMEO)             (231) (YYMMEO)               (21) (YYMMEO)                   (21) (YYMMEO)                                                                                                    | で            | んさい STATION                     | 0                | <u>114SalutStation</u><br>ヘルプ | △ 文字の<br>標準   | 大きさ<br><u>拡大</u> | サービス管理者さま | 支払企業に             | メニュー ログアウ                   | 7        |
| 検索         選択         確認         完了           床記依賴先変更(宮弓)・担保)/検索         ペーンの印刷           漆条件を指定し、「検索」ボタンを押してください。<br>== 単ム値報が「部/目中込」の場合は、部/目希望日が表示されます。それ以外の場合は空白で表示されます。         ペーンの印刷           検索条件         単込番号         単込番号           P込径値         単込番号         グローク           学校院常記(PP)         単込番号         グロックリア           検索条件         単込番号         単込番号           P込品 (PP)         全計全額 (PP)         クリア           検索結果一覧         新学日         1 (4中1 - 1 (月表示 (MR))           No.         単込番号         単込番号         画量         合計全額 (PP)         手続状況         詳細 変更           1         202002700477         客房(申込         2020.02.14         1         1,010,701 承認待ち         詳細         変更 | 債権           | 者メニュー                           |                  | 状況一                           | 覧・お知らせ        | 申請               | 承認        | 照会                | 管理                          |          |
| 本認依頼先変更(割引・担保)/検索       ページの印刷         *素特点指度し、「検索/ボタンを押してください。       ************************************                                                                                                    | ŧ            | 读索 選択                           | 確認               | 完了                            |               |                  |           |                   |                             |          |
|                                                                                                    | 承            | 忍依頼先変更(割                        | 引・担保)/           | 後索                            |               |                  |           |                   | <u> </u>                    | 6D周J     |
| *** 単注確観新 (中記) の場合は、前/希望日が表示されます。それ以外の場合は空白で表示されます。<br>校奈冬日<br>P込種類                                                                                                    | ****         |                                 |                  |                               |               |                  |           |                   |                             |          |
|                                                                                                    | (糸米)<br>1 申込 | 「を指定し、「検索」ホメンを<br>「種類が「割引申込」の場合 | は、割引希望日が         | 表示されます。それ                     | 1以外の場合は空      | 白で表示されます         | r.        |                   |                             | ^        |
| 申込種者     ・・・・・・・・・・・・・・・・・・・・・・・・・・・・・・・・・・・・                                                                                                    | 検索           | 条件                              |                  |                               |               |                  |           |                   |                             |          |
| 申込目 (YYYYM00)     回し     手続状況     原設時方     一     税数       内引用望日 (YYYM00)     回し     回し     合計金額 (円)     一     一     クリア       検索結果一覧     「「日中1・1 件表示 [xx]       No.     申込番号     申込種類     申込日     取引用望日     合計金額 (円)     手続状況     詳細 変更       1     2020020700477     割引申込     2020.02.14     1     1,010,701 再認待方     詳細 変更                                                                                                    | 申込種          | 頁                               | ~                |                               | 申込番号          | 5                |           |                   |                             |          |
| 時間編型日 (YYYMMCO)     回く     含計金額 (円)     クリア       検索結果一覧     前へ   (中) ! · 1 (件表示 次へ       No.     申込番号     申込種類     申込日     取引備型日<br>(注1)     合計合額 (円)     手続状況     詳細     変更       1     2020020700477     割引申込     2020.02.14     1     1,010,701     運送待ち     評細     更更                                                                                                    | 申込日          | (YYYYMMDD)                      |                  | ~                             | 手続状注          | 2                | 承認待ち      | ~                 | 検索                          |          |
| 検索結果一覧     前へ 1 件中 1 · 1 件表示 次へ       No.     申込番号     申込種類     申込日     昭月常望日<br>(注1)     合計件数     合計全額(円)     手続状況     詳細     変更       1     2020020700477     部月申込     2020.02.14     1     1,010,701     承認待方     詳細     変更                                                                                                    | 割引希          | 墾日 (YYYYMMDD)                   |                  | ~                             | 合計金額          | 順(円)             |           | ~                 | クリア                         |          |
| No.         申込種類         申込種類         申込目         取3(情望日<br>(注1)         合計金額(円)         手続状況         詳細 変更           1         202002700477         客房(申込         2020.02.14         1         1,010,701         承認時度         評細         変更                                                                                                    | 検索           | 結果一覧                            |                  |                               |               |                  |           | <mark>前へ</mark> 1 | 件中 1 - 1 件表示 <mark>次</mark> | ~        |
| 1 2020020700477 割引申込 2020.02.14 1 1,010,701 承担2待ち 詳細 (正) -                                                                                                    | No.          | 申込番号                            | 申込種類             | 申込日                           | 取引希望日<br>(注1) | 合計件数             | 合計金額(円)   | 手続状況              | 詳細変更                        |          |
| <b>U</b>                                                                                                    | 1            | 2020020700477                   | 割引申込             | 2                             | 020.02.14     | 1                | 1,010,701 | 承認待ち              | 詳細(変更                       |          |
|                                                                                                    |              |                                 |                  |                               |               |                  |           |                   |                             |          |
|                                                                                                    |              |                                 |                  |                               |               |                  |           |                   |                             |          |
|                                                                                                    |              |                                 |                  |                               |               |                  |           |                   |                             |          |
|                                                                                                    |              |                                 |                  |                               |               |                  |           |                   |                             | $\sim$   |
| , and the second second second second second second second second second second second second second second se                                                                                                    |              |                                 |                  |                               |               |                  |           |                   |                             | -        |
| ~                                                                                                    |              |                                 |                  |                               |               |                  |           |                   |                             |          |
|                                                                                                    |              |                                 |                  |                               | 画面操作のお問       | 合せ:0120-45       | 6-119     |                   |                             |          |
| 画面操作のお問合せ:0120-456-119                                                                                                    |              |                                 |                  |                               |               |                  |           |                   |                             |          |

# ④変更内容を入力後、[確認へ]ボタンを押します。

| y x x r    | 1-D- C- / / /         |                                  | יויני אויב          | III             |           |     |       |   |            |
|------------|-----------------------|----------------------------------|---------------------|-----------------|-----------|-----|-------|---|------------|
|            |                       |                                  |                     |                 |           |     |       | - | $\Box$ ×   |
| 🗧 (=) 🧖 ht | tp://10.200.200.2/DEM | V/G_213413_04_01_HEN             | KOU.do              |                 |           | - Ç | 検索    |   | <i>.</i> م |
| でんさい       | STATION               | ● <u>114Salu</u><br>● <u>へルプ</u> | <u>tStation</u>     | 文字の大きさ<br>標準 拡大 | サービス管理者さま |     | 支払企業メ |   | コグアウト      |
| 債権者メニュー    |                       |                                  | 状況一覧・お              | 知らせ 申請          | 承認        |     | 照会    | 1 | 管理         |
| 検索         | 選択                    | 確認                               | 完了                  |                 |           |     |       |   |            |
| 承認依頼外      | 変更(割引・                | 担保) /選択                          |                     |                 |           |     |       |   | ページの印刷     |
|            |                       |                                  |                     |                 |           |     |       |   |            |
| 認者を選択し[確   | 認へ] ボタンを押して           | ください。                            |                     |                 |           |     |       |   |            |
| 変更内容 📧     | 必須項目                  |                                  |                     |                 |           |     |       |   |            |
|            |                       | 変更前                              |                     |                 |           | 変更後 |       |   |            |
| 認者 *       | kanri004 管理4          |                                  |                     | kanri001        | サービス管理者 🗸 |     |       |   |            |
|            |                       |                                  |                     |                 |           |     |       |   |            |
|            |                       |                                  |                     |                 |           |     |       |   |            |
|            |                       |                                  |                     |                 |           |     |       |   |            |
|            |                       |                                  |                     |                 |           |     |       |   |            |
|            |                       |                                  |                     |                 |           |     |       |   |            |
|            |                       |                                  |                     |                 |           |     |       |   |            |
|            |                       |                                  |                     |                 |           |     |       |   |            |
|            |                       |                                  |                     |                 |           |     |       |   |            |
|            |                       |                                  |                     |                 |           |     |       |   |            |
|            |                       |                                  |                     |                 |           |     |       |   |            |
|            |                       |                                  |                     |                 |           |     |       |   |            |
|            |                       |                                  |                     |                 |           |     |       |   |            |
|            |                       |                                  |                     |                 |           |     |       |   |            |
|            |                       |                                  |                     |                 |           |     |       |   |            |
|            |                       |                                  |                     |                 |           |     |       |   |            |
|            |                       |                                  |                     |                 |           |     |       |   | $\sim$     |
|            |                       |                                  |                     |                 |           |     |       |   |            |
| 百z         |                       |                                  |                     |                 |           |     |       |   | 12字別へ      |
| 大る         |                       |                                  |                     |                 |           |     |       |   | 唯認べて       |
|            |                       |                                  | <b>迪</b> <u></u> 面務 | #1Fのお問合せ:0120-  | 456-119   |     |       |   |            |
|            |                       |                                  |                     |                 |           |     |       |   |            |
|            |                       |                                  |                     |                 |           |     |       |   | 🔍 100% 🛛 🔻 |
|            |                       |                                  |                     |                 |           |     |       |   | -          |

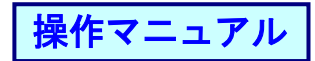

## ⑤変更内容を確認し[変更]ボタンを押します。

| ・・          ・・          ・・          ・・          ・・          ・・          ・・          ・・          ・・          ・・          ・・          ・・          ・・          ・・          ・・          ・・          ・・          ・・          ・・          ・・          ・・          ・・          ・・          ・・          ・・          ・・          ・・          ・・          ・・          ・・          ・・          ・・          ・・          ・・          ・・          ・・          ・・          ・・          ・・          ・・          ・・          ・・          ・・          ・・          ・・          ・・           ・・          ・・          ・・          ・・          ・・          ・・          ・・          ・・・・・・・・・・・・・・・・・・・・・・・・・・・・・ |
|----------------------------------------------------------------------------------------------------|
| マーレンゴ       文学の大きさ<br>マーレンゴ       サービス管理者さま       文払企業メニュー       ログアウ         債権者メニュー       状況一覧・お知らせ       申請       承認       照会       管理         検索       違択       確認       完了                                                                                                    <                                                                                                    |
| 債権者メニュー     状況一覧・お知らせ     申請     承認     照会     管理       検索     遅択     確認     完了                                                                                                    |
| 検索     選択     確認     完了         承認依頼先変更(割引・担保)/確認     ページのを   以下の内容で変更します。問題なければ、(実更) 本身ンを押してください。       変更内容     変更内容         変更内容     変更論   承認者       kanri001     サービス管理者                                                                                                    |
| ■承認依頼先変更(割引・担保)/確認 ページのビス します。 問題なければ、 (実更) ボタンを押してください。                                                                                                    |
| 以下の内容で変更します。問題なければ、[変更]ボタンを押してください。                                                                                                    |
| 以下の内容で変更します。問題なければ、 (変更) ボタンを押してください。<br>変更内容<br>変更前 変更後<br>強認者 kanri004 管理4<br>kanri001 サービス管理者                                                                                                    |
| 変更的         変更後           変更前         変更後           運送者         kanri004         管理4                                                                                                    |
| 変更前 変更後<br>承認者 kanri004 管理4 kanri001 サービス管理者                                                                                                    |
| <u>承記者 kanri004 管理4 kanri001 サービス管理者</u>                                                                                                    |
|                                                                                                    |
|                                                                                                    |
|                                                                                                    |
|                                                                                                    |
|                                                                                                    |
|                                                                                                    |
|                                                                                                    |
|                                                                                                    |
|                                                                                                    |
| 戻る 変更                                                                                                    |
| 画面操作のお問合せ:0120-456-119                                                                                                    |
|                                                                                                    |
| ଷ୍ଟି 10%                                                                                                    |

## ⑥完了画面が表示されます。

|                                           |                                 |                   |          |        | - 🗆         | $\times$  |
|-------------------------------------------|---------------------------------|-------------------|----------|--------|-------------|-----------|
| Attp://10.200.200.2/DEN/G_213413_17_03_HE | NKOU.do                         |                   |          | ▼ ♂ 検索 |             | ρ.        |
|                                           | <u>lutStationへ</u> 文字の;<br>え 標準 | 大きさ<br>拡大 サー      | -ビス管理者さま | 支払企業メ  | ニュー ログアウ    | <b>ント</b> |
| 債権者メニュー                                   | 状況一覧・お知らせ                       | 申請                | 承認       | 照会     | 管理          |           |
| 検索 選択 確認                                  | 完了                              |                   |          |        |             |           |
| ■承認依頼先変更(割引・担保)/完了                        | 7                               |                   |          |        | <u>ページ0</u> | 回剧        |
| 承認依頼先の変更が完了しました。                          |                                 |                   |          |        |             |           |
|                                           |                                 |                   |          |        |             |           |
|                                           |                                 |                   |          |        |             |           |
|                                           |                                 |                   |          |        |             |           |
|                                           |                                 |                   |          |        |             |           |
|                                           |                                 |                   |          |        |             |           |
|                                           |                                 |                   |          |        |             |           |
|                                           |                                 |                   |          |        |             |           |
|                                           |                                 |                   |          |        |             |           |
|                                           |                                 |                   |          |        |             |           |
|                                           |                                 |                   |          |        |             |           |
|                                           |                                 |                   |          |        |             |           |
|                                           |                                 |                   |          |        |             |           |
|                                           |                                 |                   |          | 状況     | 一覧・お知らせ     | ^         |
|                                           | 画面操作のお問                         | 음난 : 0120-456-119 | )        |        |             |           |
|                                           |                                 |                   |          |        | 4 100%      | <b>•</b>  |